## 附件3

## 微信缴费步骤说明

一、缴费时间:2022 年 8 月 25 日-9 月 5 日(请在规定时间内缴费,其他时间未开通, 缴费视为无效)

▲请注意:《实践课程考试费》与《实践课程培训费》需分开缴纳、上传

二、缴费步骤

1、登录南方医科大学自学考试实践考核系统: https://nfyk.moycp.com/, 点击报考记录和培训记录。

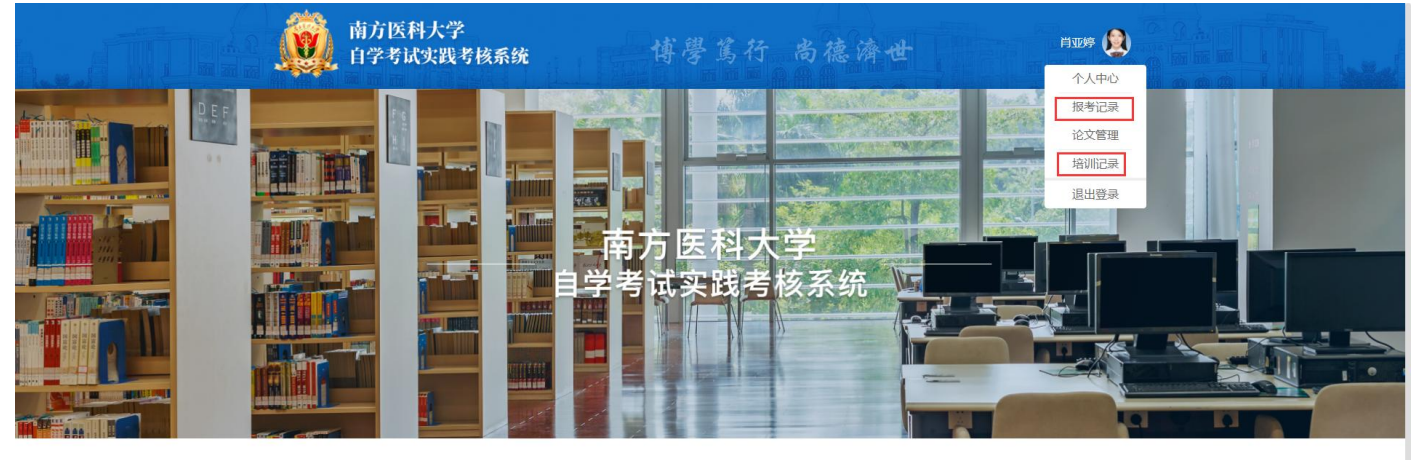

2、点击批量上传缴费证明,查看需交金额。

| 2022春季<br>专业名称 护理学 (本科) | 修改准考证号 | <sup>2022春季</sup><br>护理学(本科) |         |         | 批量上传缴费证明    |
|-------------------------|--------|------------------------------|---------|---------|-------------|
| 准考证号 10202020202020     |        | 科目                           | 实习/工作证明 | 状态      | 操作          |
|                         | ]      | 毕业论文                         | 无需上传    | 初审通过    | 上传缴费证明      |
|                         |        | 护理学本科临床实习                    | 待上传     | 初审不通过 🕈 | 重新报名 上传实习证明 |

3、关注"南方医科大学财务处"公众号

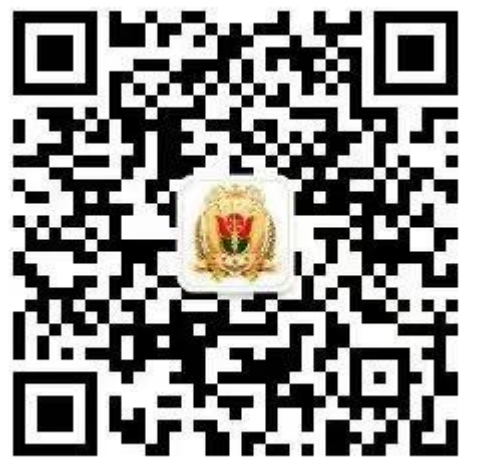

4、进入公众号,点击"缴费信息"——"自助缴费"。

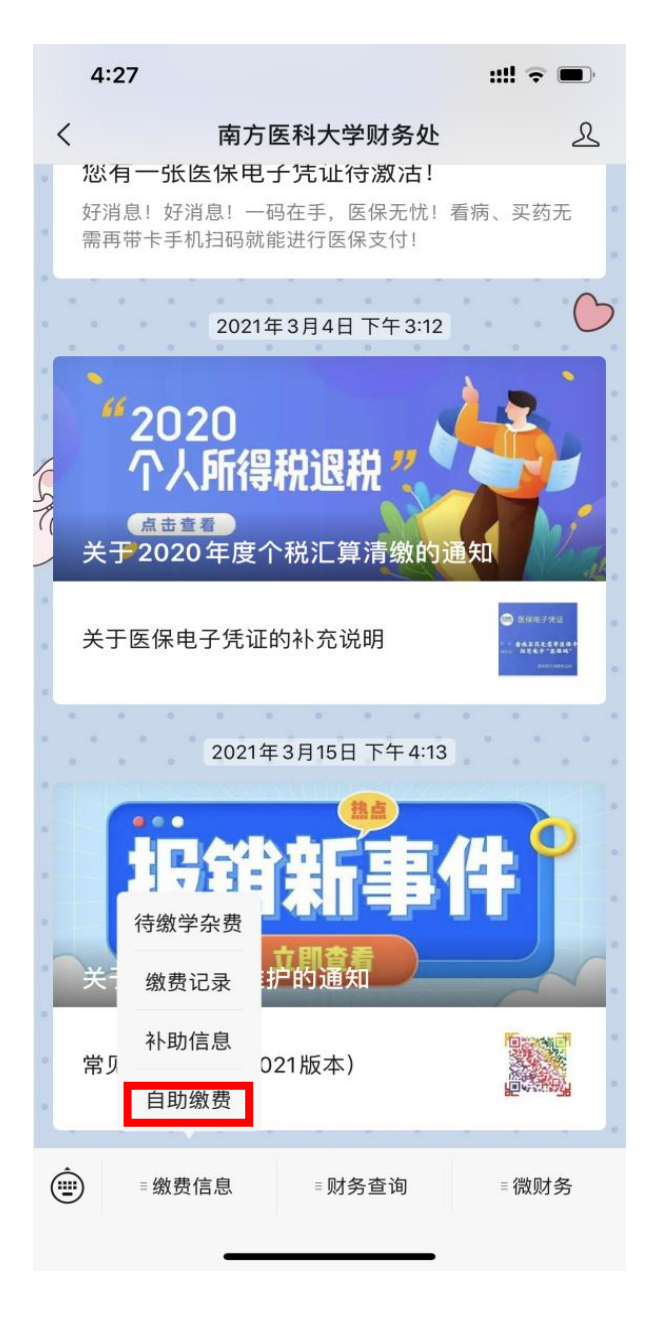

5、收费项目选择"自考实践考核培训费",实践课程考试费与培训费需分开缴纳、上传,填写缴款金额,缴款说明备注:(实践课程考试费+科目)/(实践课程培训费+科目),填写联系电话,票据抬头填写姓名,点击"支付"。

| 3:54          |                                                         | ::!! 4G 🗩 |
|---------------|---------------------------------------------------------|-----------|
| ×             | 单位缴费                                                    |           |
| <             | 单位缴费                                                    | #         |
| *收费项目         | 自考实践考核培训费                                               |           |
| *缴款金额         | 缴款金额                                                    | 8         |
| 缴款说明          | 实践课程考试费+                                                | ▶科目  ◎    |
| 联系人电话:        | 手机号码                                                    | 8         |
| 票据类型          | ●普通 专票                                                  |           |
| *票据抬头         | 姓名                                                      | 8         |
| 税号            | 个人、政府和事业单位不                                             | 不需填写税 🏵   |
| Ż             | 豆付 取                                                    | ?消        |
| $\wedge \vee$ |                                                         | 完成        |
| [             | <u>请洗择</u><br>自考实践考核培训<br>B班车费<br>教职工其它缴费<br>氧医南校区经遗房结算 | 费         |

6、保存缴费成功后的"账单详情",上传至"南方医科大学自学考试系统"。(截图示例见后文)。

## 缴费截图示例

| <     | 账单详情                | 全部账单  |  |  |  |  |
|-------|---------------------|-------|--|--|--|--|
|       |                     |       |  |  |  |  |
|       | 南方医科大学财务处           | 2     |  |  |  |  |
|       | -1                  |       |  |  |  |  |
| 当前状态  | 支付成功                |       |  |  |  |  |
| 商品    | 商品 自考实践考核培训费        |       |  |  |  |  |
| 商户全称  | 白全称 南方医科大学          |       |  |  |  |  |
| 支付时间  | 2021-03-29 12:03:56 |       |  |  |  |  |
| 支付方式  |                     |       |  |  |  |  |
| 交易单号  | 42000008792021032   |       |  |  |  |  |
| 商户单号  | 20210329120         |       |  |  |  |  |
| 发起群收款 | t.                  | >     |  |  |  |  |
| 在此商户的 | 交易账单                | >     |  |  |  |  |
| 评价    |                     | 未评价 > |  |  |  |  |

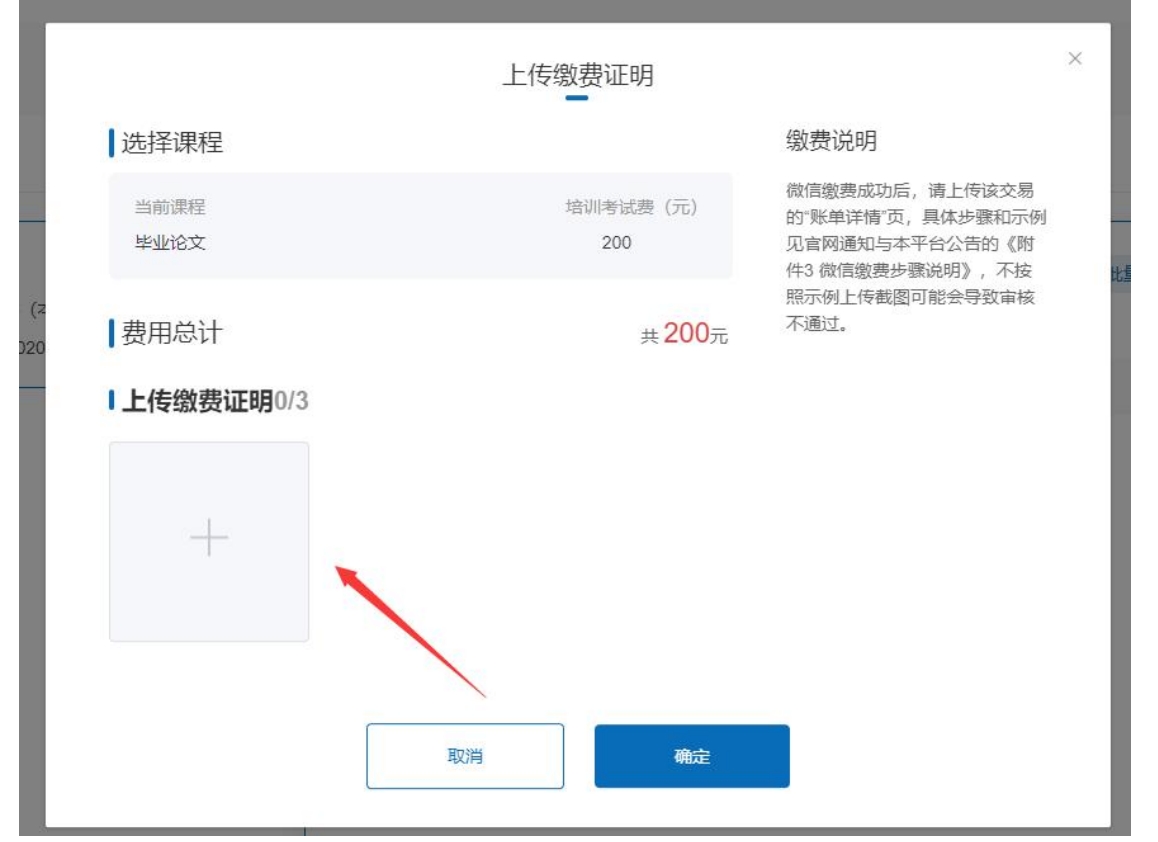